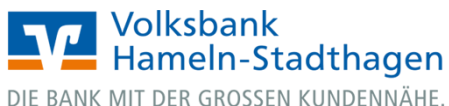

## VR OnlineBanking (Firmenkunden und Vereine)

Sammelüberweisung

1. Melden Sie sich zuerst unter www.vbhs.de unter dem Button "Zum Login" (VR OnlineBanking) mit Ihrem "VR-NetKey" und Ihrer "PIN" an.

|                                                                  | Volksbank<br>Hameln-Stadthagen<br>of Exos of SPR clotyler conconder.                                                       |              |  |  |  |
|------------------------------------------------------------------|----------------------------------------------------------------------------------------------------|--------------|--|--|--|
| ~                                                                | Anmelden                                                                                                    |              |  |  |  |
| Login Online-Banking                                             | VR-NetKey oder Alias                                                                                                    |              |  |  |  |
| 🖬 Login Konto/Depot                                              | PIN                                                                                                    |              |  |  |  |
| VR OnlineBanking (Freigabe erforderlich)                         | Annelden                                                                                                    |              |  |  |  |
| > Freischaltung VR OnlineBanking                                 | Impressum - Datenschutz - AGB                                                                                              |              |  |  |  |
| <ul> <li>Login MeinInvest</li> <li>Login VermögenPlus</li> </ul> | Wir machen den Weg frei. Gemeinsam mit den Spezialisten der Genossenschaftlichen FinanzGruppe Volksbanken Raiffeisenbanken |              |  |  |  |
|                                                                  | Schweisen Heit Unweistment RHY POSPAULTEANK DI DZ BANK VODZPROWNTEANK DI DZ HYP (                                          | D)<br>merHyp |  |  |  |

- 2. Wählen Sie die folgenden Menüpunkte:
- → Banking & Verträge
- → Überweisung
- → Sammelüberweisung

3. Wählen Sie Ihr gewünschtes Konto aus und vergeben Sie eine Bezeichnung für den Sammler. Klicken Sie auf "Speichern" und anschließend auf "Neuen Posten erfassen".

|                                            |                                                                        | Beratung<br>& Angebote | Banking<br>& Verträge | Wertpapiere<br>& Depots | Sie & Ihr<br>Unternehmen | Service<br>& Mehrwerte |
|--------------------------------------------|------------------------------------------------------------------------|------------------------|-----------------------|-------------------------|--------------------------|------------------------|
| Start <b>Überweisung</b> Aufträge Vorlagen |                                                                        |                        |                       |                         |                          |                        |
| ÷                                          | Überweisung                                                            |                        |                       |                         |                          |                        |
|                                            | Inland / SEPA Dauerauftrag Sammelüberweisung                           | Ausland                |                       |                         |                          |                        |
|                                            | Auftraggeber                                                           |                        |                       |                         |                          |                        |
|                                            | Ehemanr<br>VR-Refer<br>DE50 5306                                       |                        |                       |                         | EUR                      | ¢                      |
|                                            | Online verfügbarer Betrag (Inland):<br>Online verfügbarer Betrag (EU): |                        |                       |                         | EUR<br>EUR               |                        |
|                                            | Bezeichnung                                                            |                        |                       |                         |                          |                        |
|                                            |                                                                        | Poster                 | ו aus Vorlagen hinz   | zufügen                 | Neuen Posten erfas:      | sen                    |
|                                            |                                                                        | Sammelü                | iberweisungen im l    | Entwurf                 | Speichern                | <b>→</b>               |

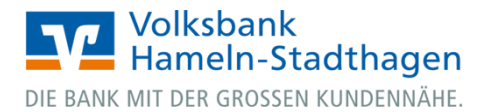

4. Erfassen Sie den Namen, die IBAN, den Betrag und den Verwendungszweck für die jeweiligen Einzelposten. Mit Klick auf "Weiter" können Sie all Ihre Einzelposten hinzufügen.

## Sammelüberweisung • Test Einzelposten hinzufügen

| Details                        |                                                                                         |
|--------------------------------|-----------------------------------------------------------------------------------------|
| Betrag<br><b>0,</b> (          | EUR                                                                                     |
| Verwendungszwei<br><b>Test</b> | ck (optional) 4/140                                                                     |
| ✓ Optionale Detail             | atails                                                                                  |
| + Speichern & neuer Posten     |                                                                                         |
|                                | Weiter                                                                                  |
|                                | 0,02 eur                                                                                |
| DI EUR Pa<br>DE                | -0,01 EUR                                                                               |
|                                | Weiter $ ightarrow$                                                                     |
|                                | Details<br>Betrag<br>O,I<br>Verwendungszwer<br>Test<br>V Optionale De<br>Pe<br>DE<br>DE |

5. Über "Posten aus Vorlagen hinzufügen" und "Sammelüberweisungen im Entwurf" können Sie bereits hinterlegte Posten hinzufügen.

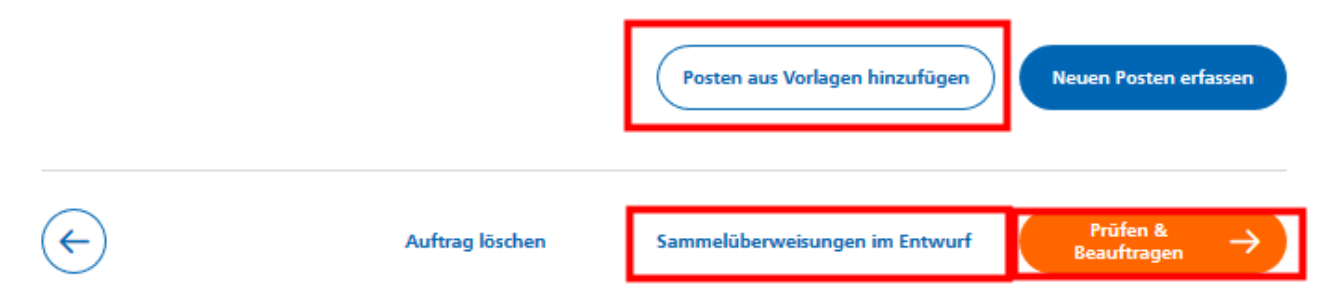

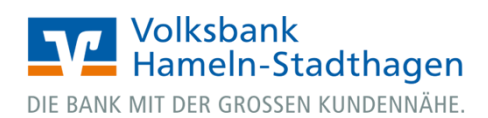

6. Klicken Sie auf **Prüfen & Beauftragen"**. Wählen Sie ggf. Ihr bevorzugtes TAN-Verfahren unter "Sicherheitsverfahren" aus. Geben Sie die erstellte TAN ein.

| Ihre Eingabe              |   | Sicherheitsabfrage                                                              |
|---------------------------|---|---------------------------------------------------------------------------------|
| DE76                      | Ø | Bitte unbedingt Auftrags-Daten abgleichen 🕦                                     |
| BIC: GENODE               |   | Sicherheitsverfahren                                                            |
| Ŷ                         |   | SecureGo $\lor$                                                                 |
| EUR<br>Ausführung sofort  |   | Die SecureGo-TAN wurde an "samsung SM-<br>T580" um 16:06:20 Uhr bereitgestellt. |
| VR-Ref<br>DE94 5<br>Ehema |   | TAN                                                                             |
|                           |   | TAN erneut anfordern                                                            |
| Senden →                  |   |                                                                                 |

7. Klicken Sie auf "Senden". Ihre Sammelüberweisung wurde damit erfolgreich durchgeführt.